## 轉寄學校信件教學

## 1090716版

## 我不常打開學校信箱收信,漏掉了重要通知怎麼辦?

- 1. 進入宜大網路郵局。
  - 1.1 可直接上網搜尋 宜大網路郵局。

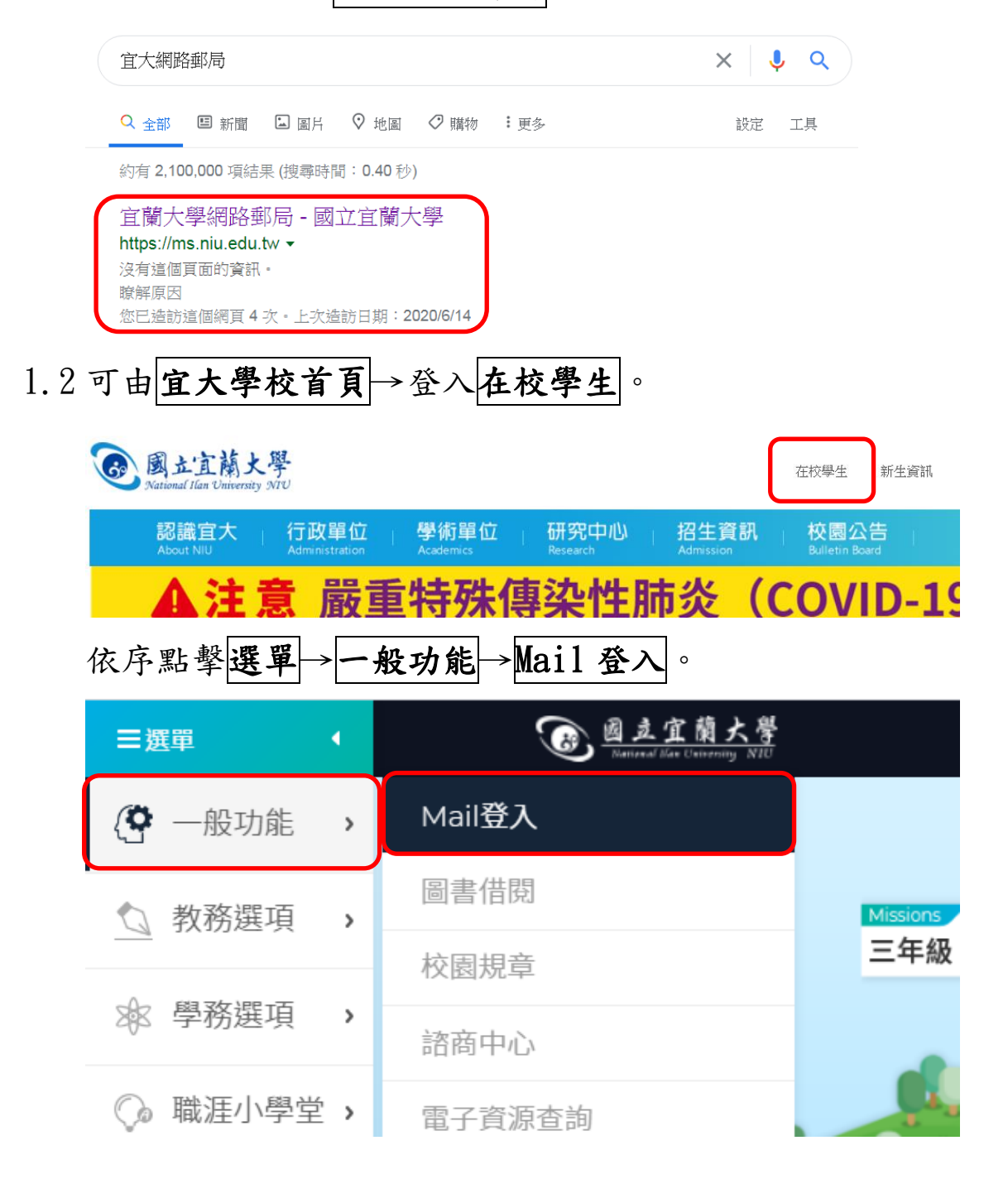

2. 進入網路郵局介面→點擊設定。

| 網路郵局 垃圾郵件防疫所 郵件備份資料庫                    |                                         |
|-----------------------------------------|-----------------------------------------|
| 新信匣 (2212/2213) 🗸                       | 空間用量: 63.4MB (6.3%)                     |
| ☑ 2 2 2 2 2 2 2 2 2 2 2 2 2 2 2 2 2 2 2 | ● ○ ○ ○ ○ ○ ○ ○ ○ ○ ○ ○ ○ ○ ○ ○ ○ ○ ○ ○ |
| ∢ 1/222 ▶                               | 個人偏好設定                                  |

## 3. 於信件轉寄到:欄位填寫常用之其他信箱(EX:Gmail等)

| 個人偏好設定                                                                                                    |                               |                |  |
|----------------------------------------------------------------------------------------------------|-------------------------------|----------------|--|
| 通道 通道 通道 通道 通道 通道 通道 通道 通道 通道 通道 通道 通道 通道 通道 通道 通道 通道 通道 通道 通道 通道 通道 通道 通道 通道 通道 通道 通道 通道 通道 通道 通道 通道 通道 通道 通道 通道 通道 通道 通道 通道 通道 通道 通道 通道 通道 通道 通道 通道 通道 通道 通道 通道 通道 通道 通道 通道 通道 通道 通道 通道 通道 通道 通道 通道 通道 通道 通道 通道 通道 通道 通道 通道 通道 通道 通道 通道 通道 通道 通道 通道 通道 通道 通道 通道 通道 通道 通道 通道 通道 通道 通道 通道 通道 通道 通道 通道  通道 通道 通道 |                               |                |  |
|                                                                                                    |                               |                |  |
| 個人資訊                                                                                                    |                               |                |  |
| 語系:                                                                                                    | Chinese - Traditional         | 字集 big5        |  |
| 圖示種類:                                                                                                    | A.GREEN.Chinese.Traditional ~ |                |  |
| 時區:                                                                                                    | +0800 - 中原標準                  | ✓ 🗞            |  |
| 日光節約時間:                                                                                                    | 自動切換 🗸                        |                |  |
| 寄信人:                                                                                                    | @niu.edu                      | tw> ✔ 📑        |  |
| 回信給:                                                                                                    |                               |                |  |
| 信件轉寄到:                                                                                                    | @gmail.com                    | ☑ 保留備份         |  |
| 聯絡郵件帳號:                                                                                                    | @gmail.com                    | (忘記密碼備用帳號)     |  |
| 自動回覆:                                                                                                    | 標題: This is an autoreply[F    | Re: \$SUBJECT] |  |

4. 點擊設定頁面最下方之儲存,完成學校信箱轉寄作業,學校信箱之

信件會直接轉寄至您常使用之信箱。

| 畫面更新間隔:   | 20 分鐘 🗸 |
|-----------|---------|
| 作業階段逾時設定: | 60 分鐘 🗸 |
|           |         |
|           | 儲存。取消   |

註:填寫常用信箱時,請注意網域名是否正確,填寫錯誤將會收不到 重要信件。

Ex:

| 正確            | 錯誤              |
|---------------|-----------------|
| @gmail.com    | @gmail.com.tw   |
| @yahoo.com.tw | @yahoo.com      |
| @hotmail.com  | @hotmail.com.tw |